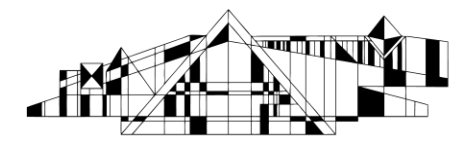

## **PsycINFO through PsycNET Interface**

Basic Information and Getting Started with Topic Searching

### What is it?

- PsycINFO is an abstract database that provides systematic coverage of the psychological literature from the 1800s to the present. It contains citations, abstracts, cited references, and descriptive information to help you find what you need across a wide variety of scholarly publications in the behavioral and social sciences.
- Several thousand journals are indexed for inclusion in this database. Of the content included, 99% of citations are from peer-reviewed journals. 10-15% of the content included is from books and dissertations.

### Accessing this resource

- 1. Start at the Hardin Library Homepage and navigate to the Health Sciences Resources A-Z list: http://www.lib.uiowa.edu/hardin/healthdatabases.html and select PsycINFO.
- 2. If you are off-campus, you will be prompted to enter your hawk id and password.
- 3. Once you have entered the resource, select the PsycINFO box, as pictured below.

|                 | -                     | BROWSE            | Т                | ERM FINDER    | MY Ps           | VCNET   |
|-----------------|-----------------------|-------------------|------------------|---------------|-----------------|---------|
| ect Databases:  |                       |                   | -                |               |                 |         |
| PsycINFO        | 0                     | PsycCRITIQUES     | 0                | PsycARTICLES  | 0               |         |
| APA Books       | 0                     | Select ALL        | 0                | Assessed (    |                 |         |
| Easy Search     | Advanced S            | earch Citation Fi | nder Cite        | ed References | Recent Searches | My List |
| LOOK FOR        |                       |                   |                  |               |                 |         |
|                 |                       |                   | In: Any Field    |               |                 | ]       |
| and 💌           |                       |                   | In: Any Field    | •             |                 | SEARCH  |
|                 |                       | Journals Lookup   | Authors I        | Lookup        | Add a fow       |         |
| ONLY SHOW CONTE | NT WHERE H            | ide ▽             |                  |               |                 |         |
| None se         | lected                | • is •            |                  | \$            |                 |         |
|                 | lected                | 💌 is 💌            |                  | \$            | Add a row       |         |
| None se         | -                     | Peer-Reviewed     | lournals only    |               |                 |         |
| None se         | A FUIL-TEXT ONLY      |                   | io annaile ionng |               |                 |         |
| None se         | A Full-text only<br>H | ide 🗢             |                  |               |                 |         |

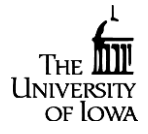

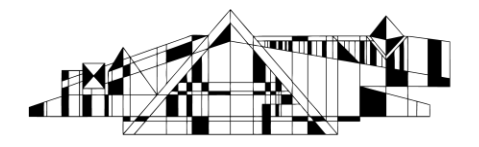

### Performing a basic topic search

- 1. In advanced search (the default search mode), enter in your key words and consider using fields. The abstract field was used here.
- 2. Also consider options of adding rows if you have additional terms. Also consider the limits below the search boxes. It is usually a good idea to look at your search results before adding limits.
- 3. If you are looking for results that contain a specific phrase in the exact order, it may be useful to put quotation marks around your phrase. Ex: "cognitive processing therapy"

| SEARCH                  | BROWSE                     | TERM FINDER            | MY PsycNET              |
|-------------------------|----------------------------|------------------------|-------------------------|
| Select Databases:       |                            |                        |                         |
| Desycine O              | Paycrittiques 0            |                        | Û                       |
| APA Books               | E Select ALL @             |                        |                         |
| Easy Search Advance     | d Sewrch Gitation Finder   | Cited References       | Recent Searches My List |
| LOOK FOR                | _                          |                        |                         |
|                         | ter a                      | -                      |                         |
| dementia                | III: 4                     | seraci 💌               | SEARCH                  |
| and music               | in: <u>m</u>               | estari 🗾               | El Add a row            |
|                         | Sournas Lookup             | ENDOR FOOTB            | Clear form              |
| ONLY SHOW CONTENT WHERE | Hide 🐨                     |                        |                         |
| None selected           | • • •                      | 0                      | -                       |
| None selected           |                            | •                      | E3 Add a row            |
| APA Full-text or        | ily 🔲 Peer-Reviewed Journa | Is only                |                         |
| DATE                    | Nide 🗢                     | (****).70              |                         |
| Published:              | 4                          | dded to PsycNET:       |                         |
| 🕘 🔺 years 💌 to          | present                    | 🕤 in the last 🝸 💽 days |                         |
| From to                 |                            |                        |                         |
|                         | Hide 9                     |                        |                         |
| DISPLAY                 |                            |                        |                         |
| Results per Page:       | Sort                       | By:                    |                         |

## Performing a topic search by concept (or subject)

This resource has a comprehensive vocabulary which organizes the content of it by subject. It is worth learning how to do this, if you need your searches to be thorough.

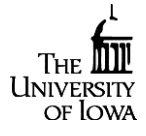

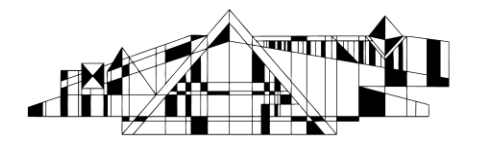

### After you select the term finder tab...

- 1. Enter your concept. You may have to try a few synonyms if a match is not identified.
- 2. Select go.
- 3. Select the box adjacent to term you would like to view.
- 4. View the scope note to learn more about the concept (definition, history). Consider exploding by selecting the + sign (circled below); this will include narrower concepts. The term below was exploded.
- 5. Select *add to search*, which will combine all selected terms with an OR by default.

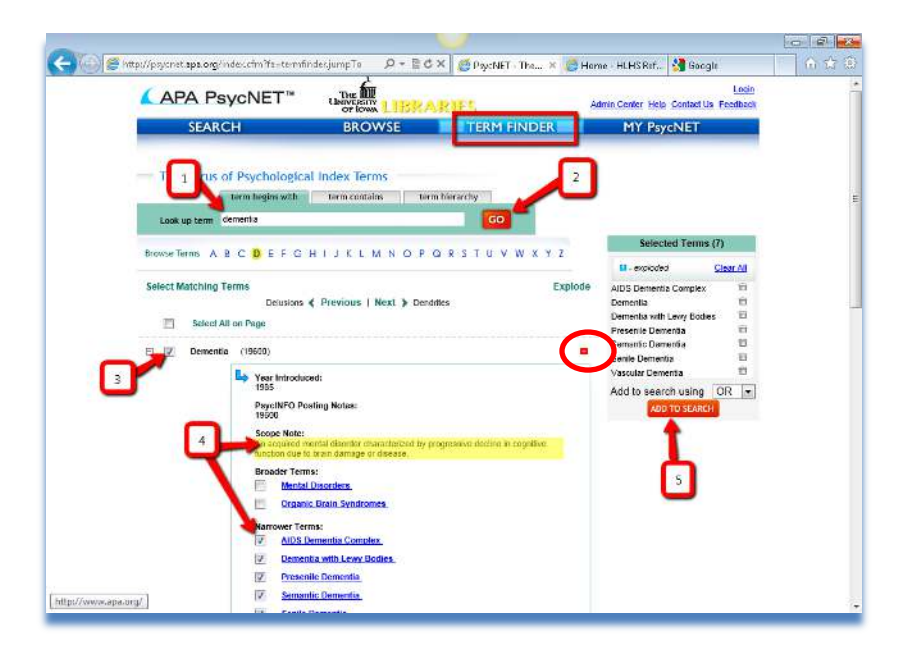

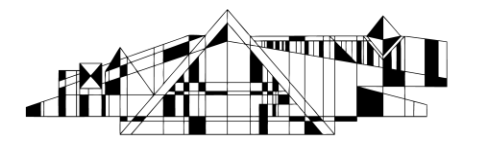

# THE UNIVERSITY OF IOWA LIBRARIES Hardin Library for the Health Sciences

6. After you add the terms, you will see them appear in the search box. The drop down box will indicate that you are searching *Index Terms*, or by concept. Then select search.

| SEARCH                                                                               |                                                                           | BROWSE                                                                                                    |                                      | TERM FINDER      | MY Ps                                  | vcNET   |
|--------------------------------------------------------------------------------------|---------------------------------------------------------------------------|----------------------------------------------------------------------------------------------------|--------------------------------------|------------------|----------------------------------------|---------|
| JEARCI                                                                               |                                                                           | BROWSE                                                                                                    |                                      | TERITTINDER      | 11115                                  | VENET   |
| Select Databases:                                                                    | ~                                                                         | _                                                                                                    | ~                                    | r                |                                        |         |
| PsycINFO                                                                             | ()                                                                        | PsycCRITIQUE:                                                                                                    | 5 (Ú)                                | PsycARTICLES     | (1)                                    |         |
| APA Books                                                                            | 0                                                                         | Select ALL                                                                                                    | Û                                    |                  |                                        |         |
| Easy Search                                                                          | Advanced Sea                                                              | rch Citation Fi                                                                                                    | nder                                 | Cited References | Recent Searches                        | My List |
|                                                                                      |                                                                           |                                                                                                    |                                      |                  |                                        |         |
| LOOK FOR                                                                             |                                                                           |                                                                                                    |                                      |                  |                                        |         |
|                                                                                      |                                                                           |                                                                                                    | lass laster To                       |                  |                                        |         |
| (AIDS Der                                                                            | nentia Complex } OR                                                       | {Dementia} OR {Dement                                                                                                    | m. ndex re                           | rms 💌            |                                        | SEARCH  |
| 1                                                                                    |                                                                           |                                                                                                    |                                      |                  |                                        |         |
| and                                                                                  |                                                                           |                                                                                                    | In: Any Fiel                         | d 💌              | Add a row                              |         |
| and 💌                                                                                |                                                                           | Journals Lookup                                                                                                    | In: Any Fiel                         | d 💽              | Add a row<br>Clear form                | T       |
| and  ONLY SHOW CONTE                                                                 | NT WHERE Hide                                                             | ♦ Journals Lookup                                                                                                    | In: Any Fiel                         | d 🔹              | Add a row<br>Clear form                | T       |
| ONLY SHOW CONTE                                                                      | NT WHERE Hide                                                             | ♦ Journals Lookup                                                                                                    | In: Any Fiel                         | d 💌              | Add a row<br>Clear form                | T       |
| and  ONLY SHOW CONTE                                                                 | NT WHERE Hide                                                             | <ul> <li>∮ Journals Lookup</li> <li></li> <li>is ▼</li> </ul>                                                                      | In: Any Fiel                         | d 💌              | Add a row                              | T       |
| And  ONLY SHOW CONTER None se None se                                                | NT WHERE Hidd<br>ected ected                                              | Journals Lookup      V      Is     V      Is     V      Is     V                                                                   | In: Any Fiel                         | d v              | Add a row     Clear form     Add a row | T       |
| ONLY SHOW CONTE<br>None se<br>None se                                                | <b>IT WHERE Hid</b>                                                       | Journals Lookup     Journals Lookup     is     is     is     Page Reviewed 1                                                       | In: Any Fiel                         | d v              | Add a row<br>Clear form                | T       |
| and  ONLY SHOW CONTE None se None se APA                                             | NT WHERE Hidd<br>ected ected<br>Full-text only                            | Journals Lookup                                                                                                    | In: Any Fiel<br>Auti<br>burnals only | d v              | Add a row<br>Clear form                | T       |
| APA                                                                                  | IT WHERE Hide<br>ected ected Full-text only<br>Hide                       | Journals Lookup                                                                                                    | In: Any Field                        | d x              | Add a row     Clear form               | T       |
| And  And  And  And  And  And  And  And                                               | IT WHERE Hidd<br>ected e<br>Full-text only<br>Hidd<br>d:                  | Journals Lookup                                                                                                    | In: Any Field                        | d                | Add a row                              | T       |
| and v<br>ONLY SHOW CONTE<br>None se<br>None se<br>APA<br>DATE<br>Publishe<br>@ Al ye | IT WHERE Hidd<br>ected e<br>Full-text only<br>Hidd<br>d:<br>ars _ to pres | Journals Lookup     Journals Lookup     Journals Lookup     Is     Is     Is     Peer-Reviewed J     Peer-Reviewed J     T     ent | In: Any Field                        | d vorus          | Add a row     Add a row                | T       |

7. Results will appear at the top of the page.

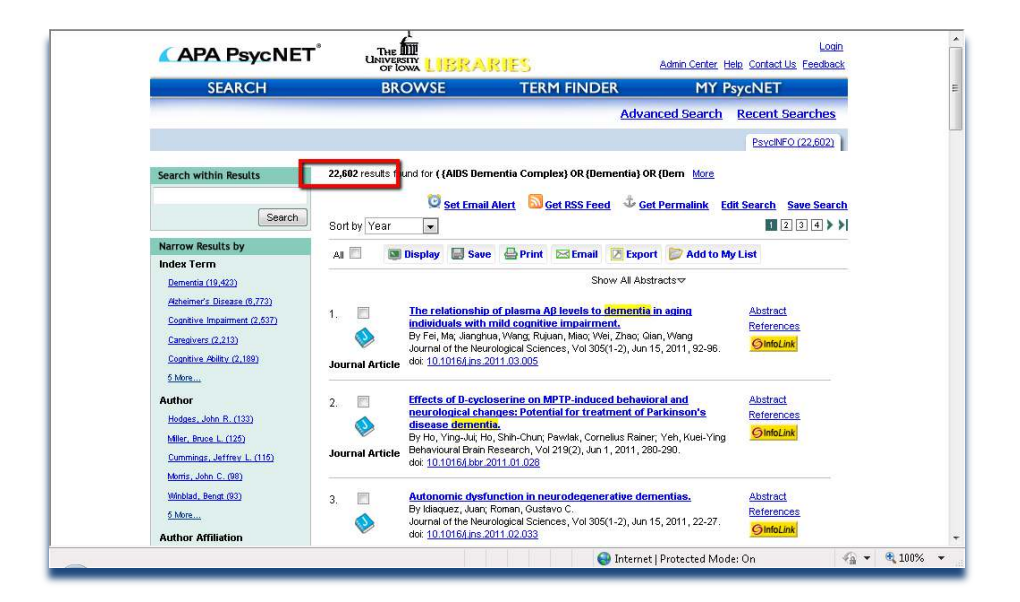

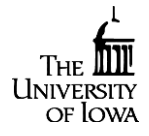

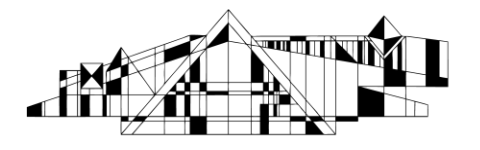

# THE UNIVERSITY OF IOWA LIBRARIES Hardin Library for the Health Sciences

8. If you have additional concepts to search, repeat this process and combine your searches together. Go to term finder and enter in your next term. Before adding to search, the *clear all* link needs to be selected.

|                              | OF IOWA                  | UNIES               | Admini Center Help Contact Os Te | CUDACA  |
|------------------------------|--------------------------|---------------------|----------------------------------|---------|
| SEARCH                       | BROWSE                   | TERM FINDER         | MY PsycNET                       |         |
|                              |                          |                     |                                  |         |
| Thesaurus of Psychologica    | term contains terr       | m hierarchy         |                                  |         |
| Look up term music           |                          | GO                  |                                  |         |
| Browse Terms ABCDEFG         | HIJKL <mark>M</mark> NOP | Q R S T U V W X Y Z | Selected Terms (7)               | ar Al   |
| Select Matching Terms        |                          | Explode             | AIDS Dementia Complex            | ŵ       |
| Museums                      | Previous   Next > Myelit | tis                 | Dementia                         | <b></b> |
| Select All on Page           |                          |                     | Dementia with Lewy Bodies        |         |
| E E Musia (0094)             |                          |                     | Semantic Dementia                | ÷       |
| E Music (3004)               |                          |                     | Senile Dementia                  | ÷       |
| 🗉 📃 Music Education (1997)   |                          |                     | Vascular Dementia                | Ŧ       |
| Music Perception (1511)      |                          |                     | Add to search using OF           | ₹ -     |
| 🗈 📃 Music Therapy (2562)     |                          |                     |                                  |         |
| 🗄 📃 Musical Ability (1399)   |                          |                     |                                  |         |
| 🗄 📃 Musical Instruments (612 | 2)                       |                     |                                  |         |
|                              |                          |                     |                                  |         |

9. In order to combine both searches together, go to the link *Recent Searches*.

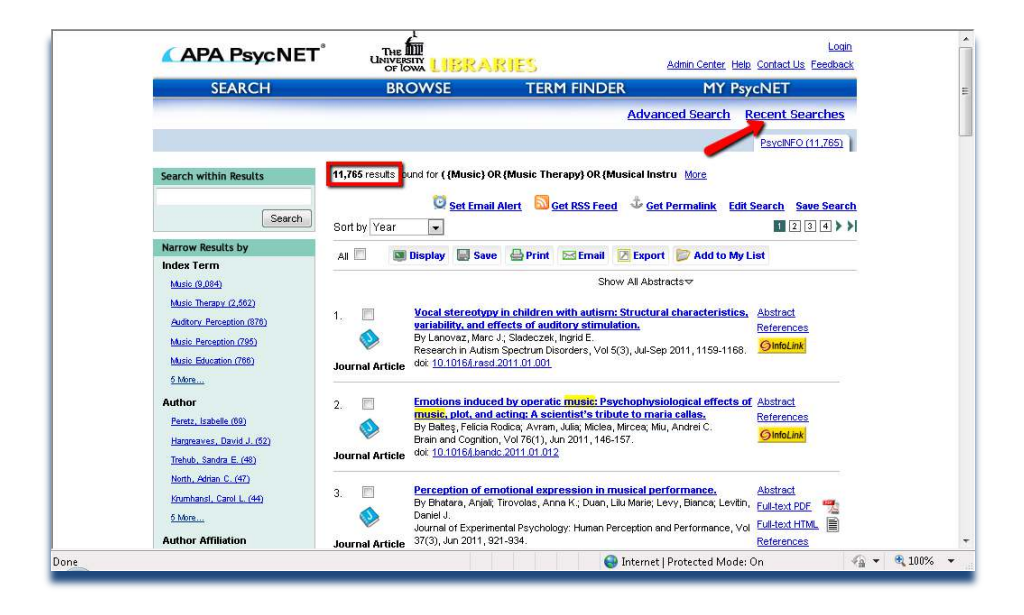

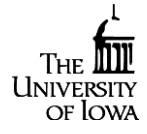

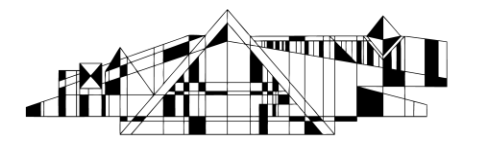

10. Then, select both and combine with AND, in order to retrieve citations with both of these concepts in common.

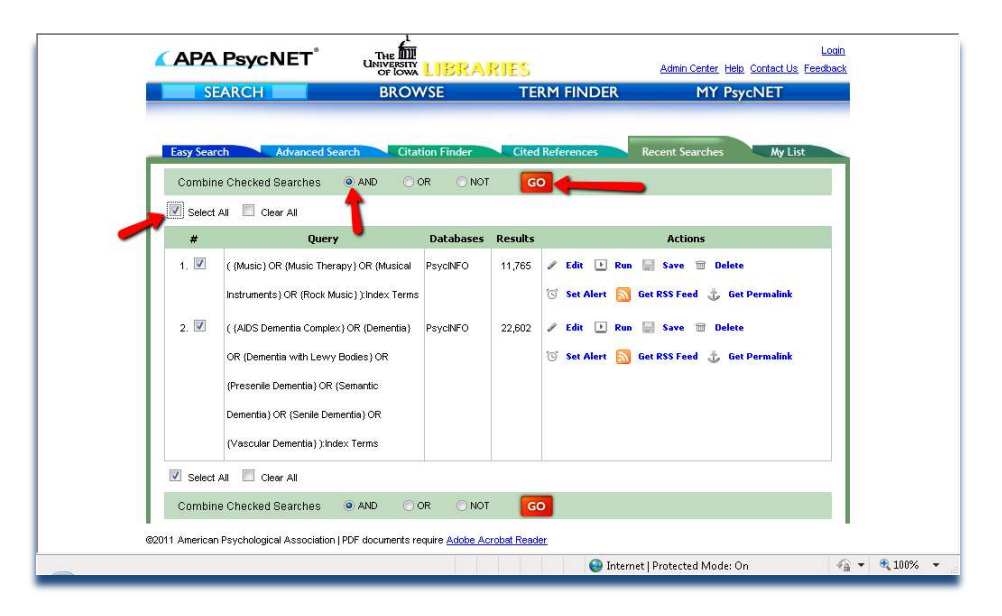

### **Reviewing and managing results**

- 1. View abstracts on the right side. Also, select on the infolink button for full text options.
- 2. Consider narrowing your search with limits on the left side, if necessary.
- 3. Decide what to do with your results. Direct export to RefWorks is available, as well as options for print, save and email.

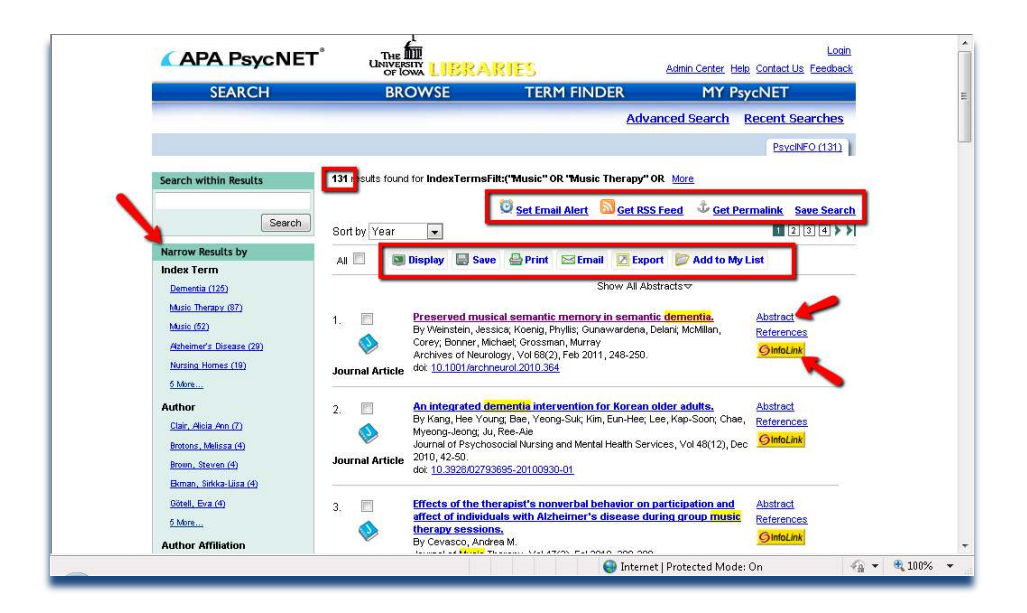

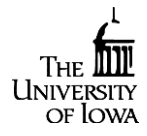

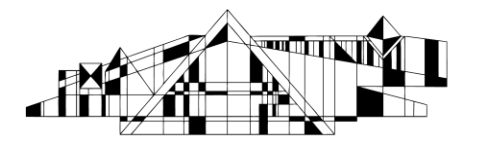

4. If you would like to save your search, create a link to your search, or create a list (*My List*), you will need to create an account. This is called *MyPsycNET*.

| SEARCH                                                                                                 | BROWSE                                                                   | TERM FINDER    | MY PsycNET |
|----------------------------------------------------------------------------------------------------|--------------------------------------------------------------------------|----------------|------------|
| My PsycNET                                                                                             |                                                                          |                |            |
| Please enter your APA user<br>access saved searches and<br>PsycNET.<br>You may use the email address : | name and password to<br>PsycALERTS on My<br>you have on file in place of |                |            |
| your APA user name.<br>LOG IN                                                                          |                                                                          |                |            |
| User ID or e-mail:<br>Password:                                                                        | Log In                                                                   | /              |            |
| Forgot your user name or passwor                                                                       | d? First time user? <u>Sion L</u>                                        | la.            |            |
| ©2011 American Psychological Associa                                                                   | tion   PDF documents require Adobe                                       | Acrobat Reader |            |
|                                                                                                    |                                                                          |                |            |
|                                                                                                    |                                                                          |                |            |
|                                                                                                    |                                                                          |                |            |

We can provide guidance customized to your topic, in person, over the phone, or by email. Please contact the reference desk at 319-335-9151 OR <u>lib-hardin@uiowa.edu</u>

Or connect with the librarian assigned to your subject area: <a href="http://www.lib.uiowa.edu/hardin/liaisons.html">http://www.lib.uiowa.edu/hardin/liaisons.html</a>

Dorothy Persson, Psychology Librarian, who is absent from the above list, is an expert instructor for this resource and is available for consultation. Contact her at: 319-335-5232 or <u>dorothy-persson@uiowa.edu</u>

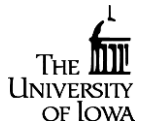